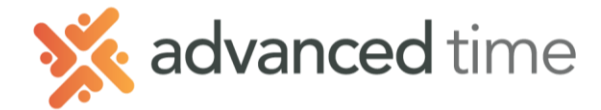

## ESS MOBILE REVIEW SCHEDULES AND CURRENT PERIOD

Employee Self Service Mobile (ESS Mobile) offers a convenient way for employees to review their schedules, and current period time card.

**Note**: The screens and options below might not match exactly to your system depending on what is configured.

## **Review Current Period Schedules**

The Timeline on the Home Screen will display all schedules for the current period.

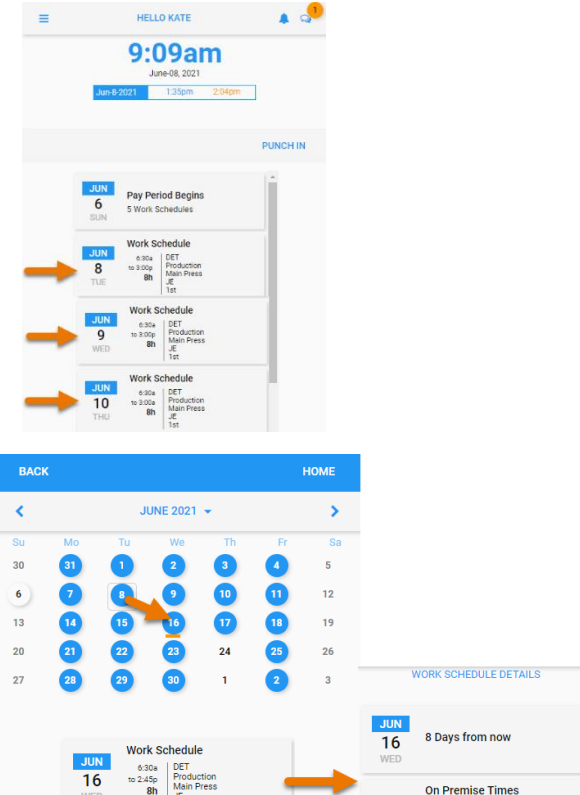

On Premise Times

 $\odot$ 6:30a to 2:45p 8h

## **Review Future Schedules**

- 1. Select the More Operations button on the top left and choose the Calendar menu option.
- 2. Scheduled days are highlighted with a blue circle. Choose a day to review its schedule.
- 3. You can touch the Work Schedule to get more information regarding it.

## **REVIEW CURRENT PERIOD ACTIVITY**

Employees can review current timecard details that include schedules and total hours worked.

Touch Pay Period Begins item from the top of your home screens timeline and the Time Card Details will display

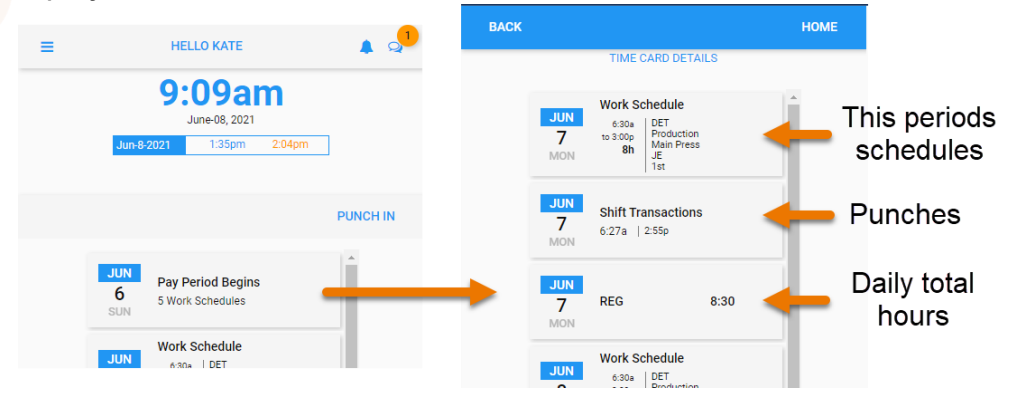

Grand Rapids Office - 4475 Wilson Ave. SW, Suite 8, Grandville, MI 49418 Detroit Office - 45570 Maben Road, Suite 400, Canton, MI 48187

16

1.800.841.3824 advancedtime.com